# HANDSHAKE EXPERIENCE INSTRUCTIONS

# Step 1 - Log into Handshake

Click on the blue EKU Login button https://eku.joinhandshake.com

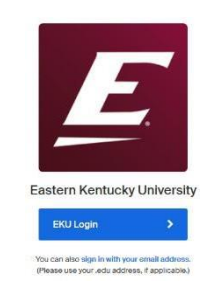

## Step 2 - Log into Handshake

- You should see an EKU login screen
- Your Username is the first part of your EKU email before @mymail.eku.edu
- Your Password is the same as you would use to access your email

|         | EKU CAS                                      |
|---------|----------------------------------------------|
|         | Login                                        |
| Enter y | our Username and Password                    |
| Usernan | 2.                                           |
| Passwor | d:                                           |
| Login H | elp                                          |
| Usernai | ne-Students                                  |
| The pa  | art of your email address before the @ sign  |
| (Exampl | le, jane_doe112@mymail.eku.edu: jane_doe112) |
| Incorr  | ect: jane_doe112@mymail.eku.edu              |
| Passwor | rd-All                                       |
|         | Your email password                          |

## Step 3 - Request an Experience

- Click on Career Center-Click Request an Experience
- Answer all the questions
- Provide a well-written detailed job description using proper capitalization and punctuation
- Identify your Faculty Coordinator at <u>https://oacs.eku.edu/co-opinternships</u>
- You must complete a minimum of 80 hours of work per each credit hour requested
- If you are unsure of how many credit hours to register for, contact your Academic Advisor

## Step 4 - Assignments

- Locate the EKU Waiver & the Co-op Orientation Agreement under Career Center>Resources
- Download and save the documents on your desktop
- Fill out documents and save & upload to Career Center>Experience>View Details>Add Attachment
- You cannot be registered until these forms and have been uploaded
- Download and save the semester time sheet
- Track ALL hours worked
- Time sheet should automatically calculate
- Upload time sheet on due date to Career Center>Experience>View Details>Add Attachment
- Handshake will email the evaluation to you and your supervisor during the last 2 weeks of the semester